# **Scale Setup**

Last Modified on 08/15/2025 7:50 am PDT

The following scale setup applies to the various customer types processed at a landfill or transfer facility. For guidance on creating tickets and processing scale customers, refer to the Related Articles section at the bottom of this page.

| FACUTY<br>QA Waste Trai<br>Inbound Outb<br>IDER # DA<br>TOTALS: 2 loads<br>601<br>bound Order: 51<br>43128<br>604<br>604<br>604<br>604<br>604<br>604<br>61<br>61<br>61<br>61<br>61<br>61<br>61<br>61<br>61<br>61<br>61<br>61<br>61 | All Store All Store All St | In Progress Daily Tote Strucks Strucks                                                                                                    | NS<br>Al'S Junk Hauling (49338),<br>Scale Site Example (49338)<br>T212 Glider Dr, Saint Crois<br>arry's Junk Removal (4907<br>arry's Junk Removal (4907)                       | TRANSPORT INFO                                                                                                    | SERVICE INFO                                  | MATERI<br>ADJUSTI<br>TICKET NUMBER<br>41601  | ALS /<br>MENTS<br>WORK ORDER OT |                    | WEIGH                       | CONFIGURE           | INFO         | Search<br>PAYMEN                     | T NOTES        | Q ( |
|----------------------------------------------------------------------------------------------------|----------------------------------------------------------------------------------------------------|----------------------------------------------------------------------------------------------------|----------------------------------------------------------------------------------------------------|----------------------------------------------------------------------------------------------------|-----------------------------------------------|----------------------------------------------|---------------------------------|--------------------|-----------------------------|---------------------|--------------|--------------------------------------|----------------|-----|
| Inbound Outbe<br>IDER # DA<br>TOTALS: 2 loads<br>601 601<br>bound Order: 51<br>604 04<br>bound Order: 51<br>604 04<br>431331                                                                                                    | 4/01/25 Al's VEHI<br>4/01/25 Al's Type<br>nd: 11/26 am Lice<br>Ext.<br>4/01/25 Lice Al's Lice<br>Ext.<br>4/01/25 DEP<br>DOT                                                                                                    | STrucks S<br>sTrucks S<br>ter: LARGE S<br>ter: LARGE S<br>ter: LAR | als<br>ACCOUNT / SITE<br>Al's Junk Hauling (49338)<br>Scale Site Example (493380)<br>2212 Glacier Dr. Saint Croix<br>Junk Removal (4907<br>Junk Removal (4907                  | TRANSPORT INFO EDIT SERVICE RECORD Site # 49338001 Scale Site Example  2212 Giacier Dr Saint Croix Failb, WI 54024-8. | SERVICE INFO                                  | MATERIJ<br>ADJUSTI<br>TICKET NUMBER<br>41601 | ALS /<br>MENTS<br>WORK ORDER QT |                    | WEIGH                       | T ADDITIONAL        | INFO         | PAYMEN                               | T NOTES        | _   |
| DER #         DA           101         04           004         04           040         04           041         04           040         07           051         51                                                             | 4/01/25 Al's<br>tart: 9:37 am Type<br>nd: 11:26 am Lice<br>Ext.<br>4/01/25 LAR<br>tart: 1:34 pm Lice<br>DEP<br>DOT                                                                                                    | IICLE A<br>s Trucks A<br>we: LARGE S<br>ense: 112233 2<br>Lid: 123ABC<br>RRY1 L<br>Lid: 123ABC<br>RRY1 L<br>Fridep123 8<br>T: abc123                                                                                                    | ACCOUNT / SITE<br>Al's Junk Hauling (49338)<br>Scale Site Example (49338)<br>2212 Glacier Dr, Saint Croix<br>arry's Junk Removal (4907<br>arry's Junk Removal (4907            | TRANSPORT INFO                                                                                                    | SERVICE INFO                                  | MATERIA<br>ADJUSTI<br>TICKET NUMBER<br>41601 | ALS /<br>MENTS<br>WORK ORDER QT |                    | WEIGH                       |                     | INFO         | PAYMEN                               | T NOTES        |     |
| OTALS: 2 loads           io1         04           ound Order:         5t.           i3128         En           io4         04           ound Order:         5t.           i3131         St.                                        | 4/01/25 Al's<br>tart: 9:37 am Type<br>nd: 11:26 am Lice<br>Ext.<br>4/01/25 LAR<br>tart: 1:34 pm Lice<br>DEP<br>DOT                                                                                                    | s Trucks //<br>we: LARGE <u>5</u><br>ense: 112233 2<br>. Id: 123ABC<br>RRY1 L<br>ense: TEST123 L<br>F; dep123 8<br>T: abc123                                                                                                    | Al's Junk Hauling (49338)<br>Scale Site Example (493380<br>2212 Glacier Dr, Saint Croix<br>.arry's Junk Removal (4907<br>.arry's Junk Removal (4907<br>200 Wachington Ang. Hor | EDIT SERVICE RECORD<br>Site # 49338001<br>Scale Site Example //<br>2212 Glacier Dr<br>Saint Croix Falls, WI 54024-8   |                                               | TICKET NUMBER<br>41601                       | WORK ORDER QT                   |                    | 0.00 tor                    | 0.00                | rela.        |                                      | _              |     |
| 501 04<br>iound Order: St<br>i <u>3128</u> En<br>i04 04<br>ound Order: St<br>i <u>3131</u>                                                                                                    | 4/01/25 Al's<br>tart: 9:37 am Type<br>nd: 11:26 am Lice<br>Ext.<br>4/01/25 LAR<br>tart: 1:34 pm Lice<br>DEP<br>DOT                                                                                                    | s Trucks / 5<br>se: LARGE 5<br>ense: 112233 2<br>. Id: 123ABC<br>RRY1 L<br>ense: TEST123 L<br>Pridep123 8<br>T: abc123                                                                                                    | Al's Junk Hauling (49338)<br>Scale Site Example (493380<br>2212 Glacier Dr, Saint Croix<br>Larry's Junk Removal (4907<br>Larry's Junk Removal (4907                            | EDIT SERVICE RECORD<br>Site # 49338001<br>Scale Site Example //<br>2212 Glacier Dr<br>Saint Croix Falls, WI 54024-8   |                                               | TICKET NUMBER<br>41601                       | WORK ORDER QT                   |                    |                             |                     |              |                                      |                |     |
| 01 04<br>ound Order: St<br>3128 Er<br>04 04<br>sund Order: St<br>3131                                                                                                    | 4/01/25 Al's<br>tart: 9:37 am Type<br>nd: 11:26 am Lice<br>Ext.<br>4/01/25 LAR<br>tart: 1:34 pm Lice<br>DOT                                                                                                    | s Trucks /<br>we: LARGE <u>se</u><br>ense: 112233 2<br>. Id: 123ABC<br>RRY1 L<br>P: dep123 8<br>T: abc123                                                                                                    | Al's Junk Hauling (49338)<br><u>Scale Site Example (493380</u><br>2212 Glacier Dr, Saint Croix<br>Larry's Junk Removal (4907<br>_arry's Junk Removal (4907)                    | Site # <u>49338001</u><br>Scale Site Example /<br>2212 Glacier Dr<br>Saint Croix Falls, WI 54024-8:                   |                                               | TICKET NUMBER<br>41601                       | WORK ORDER QT                   |                    |                             |                     |              |                                      | ? 🛞 –          |     |
| 04 04<br>ound Order: St.<br>3131                                                                                                    | 4/01/25 LAR<br>tart: 1:34 pm Lice<br>DEP<br>DOT                                                                                                    | RRY1 L<br>ense: TEST123 L<br>P: dep123 &<br>T: abc123                                                                                                    | Larry's Junk Removal (4907<br>Larry's Junk Removal (4907<br>2100 Washington Ave. Hou                                                                                           | Saint Croix Falls, WI 54024-8                                                                                         |                                               | ORDER NOTES                                  | 9443128 1                       | Y SER<br>Scale Int | VICE CODE<br>sound Services | WORK TY<br>SCALE_PC | PE<br>IST    | ORDER T <sup>*</sup><br>Inbound / Re | YPE<br>ceiving |     |
| 3131                                                                                                    | DOT                                                                                                    | T: abc123                                                                                                    | • · · · · · · · · · · · · · · · · · · ·                                                                                                    | COD - Payment Required                                                                                                | 347                                           |                                              |                                 |                    |                             |                     |              |                                      |                |     |
|                                                                                                    |                                                                                                    |                                                                                                    | s too wasnington Ave, Hou                                                                                                    | PHONE +1 715-483-139                                                                                                  | 9                                             | TRUCK                                        |                                 | VEHICLE INFO       |                             | PO NUMBER           |              | EXTERNAL ID                          |                |     |
|                                                                                                    |                                                                                                    |                                                                                                    |                                                                                                    | CREATED BY<br>Aliena Somers - Admin.NS /S                                                                             | ales) on 4/1/25                               | Al's Trucks                                  | - ©                             |                    |                             |                     |              |                                      |                |     |
|                                                                                                    |                                                                                                    |                                                                                                    |                                                                                                    | 9:37 am                                                                                                    | ancay on he 1/20                              | RECEIVING FACILI                             | TY                              |                    | MATERIAL                    |                     |              |                                      |                |     |
|                                                                                                    |                                                                                                    |                                                                                                    |                                                                                                    | ORDER REASON                                                                                                    |                                               | QA Waste Trans                               | ster                            |                    | Trash                       |                     |              |                                      | · ·            |     |
|                                                                                                    |                                                                                                    |                                                                                                    |                                                                                                    |                                                                                                    | ~                                             | TRANSPORTER                                  |                                 |                    | METHOD                      | - 0                 | LL OF LADING |                                      |                |     |
|                                                                                                    |                                                                                                    |                                                                                                    |                                                                                                    |                                                                                                    |                                               | WORK STATUS                                  |                                 | EXCEPTION P        | ASON                        |                     | OCTING STATU | ¢                                    |                |     |
|                                                                                                    |                                                                                                    |                                                                                                    |                                                                                                    |                                                                                                    |                                               | In Progress                                  |                                 | -                  | AJON                        | - ©                 | Pending      | 3                                    |                |     |
|                                                                                                    |                                                                                                    |                                                                                                    |                                                                                                    |                                                                                                    |                                               | Update History Alie                          | ena Somers - Admin-NS (S        | ales) on           |                             |                     |              |                                      |                |     |
|                                                                                                    |                                                                                                    |                                                                                                    |                                                                                                    |                                                                                                    |                                               | Weights                                      |                                 |                    |                             |                     |              | CHARGES \$                           | 210.00         |     |
|                                                                                                    |                                                                                                    |                                                                                                    |                                                                                                    |                                                                                                    |                                               | GROSS / IN                                   | 10000 ton                       | s START 04/0       | 1/25 Tue                    | 09:37:00.000        | A            | SURCHARGES                           | \$ 0.00        |     |
|                                                                                                    |                                                                                                    |                                                                                                    |                                                                                                    |                                                                                                    |                                               | TARE / OUT                                   | 8000 ton                        | s END 04/0         | 1/25 Tue                    | 11:26:00.000        | A            | TAXES                                | \$ 16.28       |     |
|                                                                                                    |                                                                                                    |                                                                                                    |                                                                                                    |                                                                                                    |                                               | NET                                          | 2,000 ton                       | s                  |                             |                     |              | тотаі \$                             | 226.28         |     |
|                                                                                                    |                                                                                                    |                                                                                                    |                                                                                                    | Charges \$ 210.00 2 So<br>Charges must mate<br>Charges must mate                                                      | turce Location<br>th Equipment<br>th Material | Payments I<br>WO MINIMUM                     | Materials <sup>2</sup> Cor      | npletion Atta      | chments                     | Photos              |              |                                      |                |     |
|                                                                                                    |                                                                                                    |                                                                                                    |                                                                                                    | GROSS LABELS NO C<br>QTY Q                                                                                            | HARGE CHARGE<br>TY QTY                        | UOM CHARGE CO                                | DE                              | PER UNIT           | VENDOR<br>RATE              | MINIMUM<br>TYPE     | MINIMUM      | TOTAL                                |                |     |
|                                                                                                    |                                                                                                    |                                                                                                    |                                                                                                    | 0                                                                                                    | 0                                             | ton Constructi                               | on and Demolition               | \$ 0.00            |                             | None                |              | \$ 0.00                              | •              |     |
|                                                                                                    |                                                                                                    |                                                                                                    |                                                                                                    | 1                                                                                                    | 1                                             | ton Trash                                    |                                 | \$ 210.00          |                             | None                |              | \$ 210.00                            | •              |     |
|                                                                                                    |                                                                                                    |                                                                                                    |                                                                                                    | Select Print Format 💌                                                                                                 | 9                                             |                                              |                                 | SAVE (F2)          | ıyment \$226.28 p           | ending              |              |                                      |                |     |

# **Universal Setup Requirements**

Be sure to review each setup area to ensure scale transactions are processed correctly for every customer type.

## **Setup: Facility**

**Pathway**: Setup > Operations > Facility

Create a facility to enable the inbound process and establish default settings to streamline scale transactions. **A facility is a required selection** on the Inbound/Outbound screen to create and manage scale tickets. For information about additional fields found in this screen, refer to the Facility Setup documentation.

| UPDATE FACILITY     |                     |                      |                       |             |           |            |  |   |  |
|---------------------|---------------------|----------------------|-----------------------|-------------|-----------|------------|--|---|--|
| Facility Settings   | Manifest Processing | Inbound / Outb       | oound                 |             |           |            |  |   |  |
| NAME                | HOMEBASE            |                      | ACTIVE                |             |           | Active     |  | * |  |
| ABBREVIATION        | Home                |                      | DEFAULT SCA           | LE UOM      |           | pound      |  | * |  |
| ТҮРЕ                | Landfill            | -                    | WEIGHT UON            | 1           |           | ton        |  | * |  |
| OWNERSHIP           | Internal            | ~                    | VOLUME UO             | N           |           | cubic yard |  | ~ |  |
| DIVISION            | DAYTON              | *                    | DEFAULT TRA<br>METHOD | NSPORTATIO  | N         | Truck      |  | * |  |
| EXTERNAL ID         |                     | UPDATE FACIL         | ITY                   |             |           |            |  |   |  |
| ADDRESS LINE 1      | 7420 Glenn Farn     | Facility Setting     | gs Manifest Pr        | ocessing    | Inbound   | / Outbound |  |   |  |
| ADDRESS LINE 2      |                     | ENABLE INBOU         | JND ORDER             | Yes (Truck  | Required) |            |  |   |  |
| CITY                |                     | ENABLE OUTBO         | OUND ORDER            | Yes         |           | ~          |  |   |  |
| STATE / POSTAL CODE | OH 450              | 69-4<br>REQUIRE MAN  | UAL WEIGHT REASON     | No          |           | ~          |  |   |  |
| PHONE               |                     | 99-5<br>DEFAULT SCAL | E TICKET FORMAT       | Scale Ticke | Format 1  | - 0        |  |   |  |
| CONTACT NAME        |                     | SEARCH DEFAU         | ULT FOR CREATE NEW    |             |           | - 🛛        |  |   |  |
| EPA ID              |                     |                      |                       |             |           |            |  |   |  |
| STATE ID            | STATE ID 123        |                      |                       |             |           |            |  |   |  |
|                     |                     |                      |                       |             |           |            |  |   |  |

### Add/Update Facility

The Add/Update Facility screen features two tabs containing essential settings for processing tickets on the Inbound/Outbound screen. Below are the field descriptions for essential fields in the Facility Settings and Inbound/Outbound tabs.

| Field                            | Setting                                                                                                    |
|----------------------------------|----------------------------------------------------------------------------------------------------|
| Facility Settings                |                                                                                                    |
| Туре                             | Selection that is used to identify the type of facility that processes scale transactions.                                                                                                    |
| Ownership                        | Select 'Internal'.                                                                                                    |
| Division                         | Identifies the division the facility is located in.                                                                                                    |
| Default Scale Unit of<br>Measure | Select the default unit of measure used by the scale.                                                                                                    |
| Weight UOM                       | Select the weight unit of measure that will be used. When the weight is captured, it is reflected on the work order using the UOM identified here.                                              |
| Volume UOM                       | Select the volume unit of measure that will be used. When the volume is captured, it is reflected on the work order using the UOM identified here.                                              |
| Inbound / Outbound               |                                                                                                    |
| Enable Inbound Order             | Enable this field to process inbound scale transactions. If set to ' <b>No</b> ', the facility will not display as a selection option in the facility drop down on the Inbound/Outbound screen. |
| Enable Outbound Order            | Enable this field to process outbound scale transactions. If disabled, the<br>'Create Outbound Order' option will not appear in the Inbound/Outbound<br>screen's Add icon drop down.            |

| Require Manual Weight<br>Reason  | Requires users to select a reason code when manually adding or modifying<br>the tare-in or tare-out weight on an inbound or outbound ticket. This<br>requires setting up 'Manual Weight' reason code types in <i>Setup &gt; System &gt;</i><br><i>Reason Code</i> . |
|----------------------------------|----------------------------------------------------------------------------------------------------|
| Default Scale Ticket<br>Format   | Option to set a default scale ticket format for printing receipts.                                                                                                    |
| Search Default for Create<br>New | An optional setting to define a default value for the <i>Search Type</i> field on the <i>Create New Transaction</i> screen. Setting a default can help streamline the process and improve efficiency.                                                               |

| Tab                 | Description                                                                                                    |
|---------------------|----------------------------------------------------------------------------------------------------|
| Division            | Although this setting is not necessary for cash-pay customers, it may be<br>necessary for third-party haulers to identify which divisions the facility is<br>eligible to receive waste from.                                                                                                    |
| Material Type       | Select the Material Type tab to configure which materials are accepted by the facility. This tab is required to configure disposal rates in the Disposal Rate tab.                                                                                                    |
| Disposal Rate       | <ul> <li>Select the Disposal Rate tab to establish the rates specific to the material type and a unit of measure. If an internal truck should have a rate different from external trucks, use the Rate for Internal Trucks field to establish what the rate should be.</li> <li>* This field requires the configuration of material types in the the Material Type tab.</li> </ul> |
| Material Areas/Grid | Optional configuration to designate specific areas within the facility for disposing of or transferring particular waste materials.                                                                                                    |

#### Facility Setup - Lower Grid tabs

### **Setup: Line of Business**

#### Pathway: Setup > Services > Line of Business

A Line of Business (LOB) refers to distinct divisions or segments within a company's waste management operations, such as Roll-off, Residential, Commercial, and Scale. In scale transactions, the LOB is linked to work types, service codes, material origins and material types, which are essential for creating and processing transactions on an account. To facilitate scale transactions, create a dedicated Line of Business for scale. Additional information about the Line of Business setup screen can be found here:Line of Business Setup.

| LINE OF BUSINES | S SETUP             |                |                                          |                         |                       |                            |                              |                              |                     |           |
|-----------------|---------------------|----------------|------------------------------------------|-------------------------|-----------------------|----------------------------|------------------------------|------------------------------|---------------------|-----------|
| Ð               |                     |                |                                          |                         |                       |                            |                              |                              |                     |           |
| ID              | NAME                | SCREEN<br>TYPE | ENABLE MANIFEST GL SEGMENT<br>PROCESSING | TEMPORARY<br>SERVICE GL | WORK ORDER<br>MINIMUM | OVER MAX-<br>WEIGHT CHARGE | UNEARNED EN<br>REVENUE GL OI | ABLE USED AUTO<br>L COMPLETE | DAYS<br>AVAILABLE 1 | RECEIPT H |
| DOCDEST         | Document Destructi  | UPDATE LIN     | NE OF BUSINESS                           |                         |                       |                            |                              |                              | <b>?</b> (          | 8         |
| FEI             | Commercial          |                | SCALE                                    |                         |                       |                            |                              |                              |                     |           |
| HA7             | Hazardous Material  | LOBID          | SCALL                                    |                         |                       |                            |                              |                              |                     |           |
| INACTIVE        | INACTIVE LOB        | NAME           | Scale                                    |                         |                       | ACTIVE Yes                 | -                            |                              |                     |           |
| LE              | Inbound and Outbo.  |                |                                          |                         |                       |                            |                              |                              |                     |           |
| MEDICAL         | Medical Waste       | Settings       | Mobile Optimization                      | Self-Servi              | ce Ordering           | Productivity and Pro       | ofitability                  |                              |                     | Receipt   |
| MISC            | Miscellaneous       |                |                                          |                         |                       |                            |                              |                              |                     |           |
| RESI            | Residential         | SCREEN TY      | PE                                       | 1                       | *                     | ENABLE USED OIL COLI       | LECTION                      | No                           | Ŧ                   |           |
| RO              | Roll Off            | GL SEGME       | NT                                       | SCL                     |                       | ENABLE PROACTIVE RC        | OUTE STATUS DRIVER CHEC      | K No                         | ~                   |           |
| SCALE           | Scale               |                |                                          |                         |                       |                            | CECCINC.                     | No                           | _                   |           |
| test            | test                | TEMPORA        | RY SERVICE GL SEGMENT                    |                         |                       | ENABLE MANIFEST PRO        | CESSING                      | NO                           | Ť                   |           |
| TEST2           | TEST LOB            | UNEARNED       | D REVENUE GL ACCOUNT                     | Unearned Reve           | nue 🔻 🛞               | ENABLE MANIFEST GRO        | OUP WEIGHT ROUNDING          | No                           | ~                   |           |
| UO              | Used Oil Collection | WORK OR        |                                          |                         | ~                     | ENARI E ACTIVE DISPAT      | сн                           | No                           | ~                   |           |
|                 |                     | WORK OR        | DER MINIMON CHARGE CODE                  |                         |                       |                            |                              |                              |                     |           |
|                 |                     | OVER MAX       | WEIGHT CHARGE CODE                       |                         | *                     | ENABLE CHARGE CODE         | WASTE CODES                  | No                           | Ŧ                   |           |
|                 |                     | RENTAL CH      | IARGE CODE                               |                         | ~                     | ENABLE WORK TYPE D         | EFAULT CHARGE CODES          | No                           | ~                   |           |
|                 |                     | RECURRING      | G MINIMUM CHARGE CODE                    |                         | - ©                   | ENABLE BIC REPORTING       | 3                            | No                           | ~                   |           |
|                 |                     |                | RGE CODE TO MATCHING FOUIPMENT           | No                      | ~                     | ENABLE LABOR TRACK         | ING                          | No                           | ~                   |           |
|                 |                     | LIMIT CITA     |                                          |                         |                       |                            |                              |                              |                     |           |
|                 |                     | LIMIT CHA      | RGE CODE TO MATCHING MATERIAL            | No                      | ~                     | ROUTE CUTOFF TIME          |                              | 09:00:00.000 PM              | N                   |           |
|                 |                     | INVOICE SU     | UMMARY DESCRIPTION                       |                         |                       |                            |                              |                              |                     |           |
|                 |                     |                |                                          |                         |                       |                            |                              |                              |                     |           |
|                 |                     | PRODUCTI       | VITY UNIT NAME                           |                         |                       |                            |                              |                              |                     |           |
| Service Frequ   | iencies NavuNav     |                |                                          |                         |                       |                            |                              |                              |                     |           |
| ERECHENCY TYP   |                     | - 0            |                                          |                         |                       |                            |                              |                              |                     |           |
| FREQUENCY TYP   | E                   | ▲ 10           |                                          |                         |                       |                            |                              |                              |                     |           |

## Setup: Work Type

**Pathway:** Setup > Operations > Work Type

Work Type Setup defines the service action being performed and is recorded on a service record. Additional Inbound/Outbound settings are displayed when the setting for the **Action Category** is set to either **Inbound / Receiving** or **Outbound / Shipping**. To ensure accurate tracking, create a Work Type specifically for Scale-In and Scale-Out so that the service record reflects the correct transaction. Work Types are unique to each Line of Business and should be configured accordingly.

Review additional information on Work Types here: Work Type Setup and Work Type Event Class

| INIC OF BUSINESS     All       ID     NAME     LD     ACTION CATEGORY       RNW_XSetup     Setup RNW Site     Medical Waste       RNW_XSetup     Schediuled RNW Service     UPOATL WORK TYX     ?       RNW_XTARAPU     Extra RNW Pickup     Image: Comparison of the comparison of the comparison of                                                                                                    |                      |                                    |                                        |                                        |          |
|----------------------------------------------------------------------------------------------------|----------------------|------------------------------------|----------------------------------------|----------------------------------------|----------|
| b     L0     ATION CARGON       RNW_Setup     Setup RNW Site     Medical Water       RNW_Setup     Setup RNW Site     Medical Water       RNW_SATQAPU     Setup RNW Direk     Medical Water       RO_DLUNARE     RODUmpReturn     RODUmpReturn       RO_RENDARI     ROBinepart     Setup RNW       RO_SENDARI     ROBinepart     Setup RNW       RO_RENDARI     ROBinepart     Setup RNW       RO_RENDARI     ROBinepart     Setup RNW       RO_RENDARI     ROBinepart     Setup RNW       RO_SENDARI     ROBinepart     Setup RNW       RO_RENDARI     ROBinepart     Setup RNW       RO_RENDARI     ROBinepart     Setup RNW       RO_RENDARI     ROBINER     Setup RNW       RO_RENDARI     ROBINER     Setup RNW       RO_RENDARI     ROBINER     Setup RNW       ROJUMPS     ROBINER     Setup RNW       ROJUMPS     ROBINER     Setup RNW       ROJUMPS     ROBINER     Setup RNW       ROJUMPS     ROBINER     Setup RNW       ROJUMPS     ROBINER     Setup RNW       ROJUMPS     ROBINER     Setup RNW       ROJUMPS     ROBINER     Setup RNW       ROJUMPS     ROBINER     Setup RNW       ROJUMPS                                                                                                    | LINE OF BUSINESS All | v                                  |                                        |                                        |          |
| RNW_Steup     Setup AMW Site     Medical Wate       RNW_SVC     Scheduled RNW Service     IVPOATE WORK TYPE     IVPOATE WORK TYPE <td>ID</td> <td>NAME</td> <td>LOB</td> <td>ACTION CA</td> <td>TEGORY</td>                                                                                                    | ID                   | NAME                               | LOB                                    | ACTION CA                              | TEGORY   |
| RNW_Stepu     Setup RMW Site     Medical Water       RNW_STRAPU     Schaduled RMW Strakop     Intra RMW Pickop     Intra RMW Pickop<                                                                                                    |                      |                                    |                                        |                                        |          |
| RMW_Stetup     Setup RMW Site     Medical Waste       RMW_STRAPU     Scheduled RMM Service <b>P</b> 0 FACE YORK YFE                                                                                                    |                      |                                    |                                        |                                        |          |
| RNW_SVC     Scheduled RNW Service     UPOAT WORK TYPE     2       RNW_XTRAPU     Extra RNW Pickup     Details     NouNu/Settings       RO_DELIVER     RO DumpReturn     ID     SCALE_IN       RO_REDCAT     RO Renoval     Sale N     ID       RO_REPAIR     RO Veacker Repair     ID     Scale N       RO_SNAP     RO Veacker Repair     ID     Scale       RO_DUMPRET     Bump Yard Box     ID     None       RO_SUMP     RO Swap     INVENTORY MOVE TYPE     None       RO_SUMP     Bulk Pickup     Action Criticonr     Integrational Actional Actional                                                                                                    | RMW_Setup            | Setup RMW Site                     | Medical Was                            | ste                                    |          |
| RMW_XTRAPU     Extra RMW Pickup     Details     Norwhard Stitting     Image: Control of the state of the state of the sta                   | RMW_SVC              | Scheduled RMW Service              |                                        | 2                                      | 0        |
| RO_DELIVER     RO Delivery     Details     Nume     SCALE_IN       RO_MARET     RO Melocate     NAME     Scale IN       RO_RENOVE     RO Removal     SELFASTREC LABLE     Indiana       RO_SWAP     RO Vacker Repair     Scale IN     Scale IN       RO_MARET     RO Vacker Repair     Scale IN     Indiana       RO_MARET     ROVacker Repair     Scale IN     Indiana       RO_MARET     ROVacker Repair     Scale IN     Indiana       RO_MARET     ROVacker Repair     Nome     Indiana       ROUMPYB     Dump Yard Box     Monters Northown Yree     None     Indiana       RS_DELIVER     RS buik Pickup     MANTEST NOTHARION TEMPLATE     Indiana     Indiana       RS_DELIVER     RS bezchange     Castart one SERVICE RECORD PER QUANTY     No     Indiana       RS_EXCHNGE     RS Exchange     Castart one SERVICE RECORD PER QUANTY     No     Indiana       RS_RENOVE     RS Extra Pick Up     Enalet Extra Deliverunt     No     Indiana       RS_RENOVE     RS Renoval     RECONDON BATCH TACKING     No     Indiana       RS_RENOVE     RS Alle Outbound     Scale IN     Indiana     Indiana       SCALE_IN     Scale Outbound     Scale Notationes Compression (Recomorin Date TRACKING     Indiana     Indiana<                                                                                                    | RMW_XTRAPU           | Extra RMW Pickup                   |                                        |                                        | <u> </u> |
| R0_DUMPRET     R0 DumpReturn     no     SALE_IN     n     n                                                                                                    | RO_DELIVER           | RO Delivery                        | Details NavuNav Settings               |                                        |          |
| R0_RELOCAT     R0 Relocate     NAME     Scale N       R0_REMOVE     R0 Removal     Scale N     Scale N       R0_REMOVE     R0 Removal     Scale N     Scale N       R0_SWAP     R0 Swap     Scale Scale N     Scale N       R0_SWAP     R0 Swap     Inte of Business     Scale O     Inte of Business       R0_SWAP     R0 Swap     Action CatEGORY     None     Inte of Business       R5_DELIVER     R5 Bulk Pickup     Action CatEGORY     Inte of Business     Inte of Business       R5_DELIVER     R5 Extra Pick Up     MANIETS NOTIFICATION TEMPLATE     Inte of Business     Inte of Business       R5_EXTRAPU     R5 Extra Pick Up     MANIETS NOTIFICATION TEMPLATE     Inte of Busines     Inte of Busines       R5_EXTRAPU     R5 Extra Pick Up     MANIETS NOTIFICATION TEMPLATE     Inte of Busines     Inte of Busines       R5_EXTRAPU     R5 Extra Pick Up     MANIETS NOTIFICATION TEMPLATE     Inte of Busines     Inte of Busines       R5_EXTRAPU     R5 Removal     Mone     Inte of Busines     Inte of Busines     Inte of Busines       R5_EXTRAPU     R5 Removal     Bostitic Pick Up     Inte of Busines     Inte of Busines     Inte of Busines       Scale_UN     Scale Outbound     Scale Outbound     Inte of Busines     Inte of Busines     Inte of Busines <td>RO_DUMPRET</td> <td>RO Dump/Return</td> <td>IP</td> <td>SCALE IN</td> <td>m</td>                                                                                                    | RO_DUMPRET           | RO Dump/Return                     | IP                                     | SCALE IN                               | m        |
| RO,REMOVE     RO Removal     Activate     partition       RO,REPAIR     RO/Packer Repair     Luke of BUSINESS     Scale     Image: Control of BUSINESS       RO,SWAP     RO Swap     Investorer Move ryre     None     Image: Control of BUSINESS       RO,DWAPYB     Dump Yard Box     Nover row Nove ryre     None     Image: Control of BUSINESS       RS,BULKY     RS Bulk Pickup     Action CATEGORY     Imbound / Receiving     Imbound / Receiving       RS_DELIVER     RS Delivery     MAINIERT NOTIFICATION TEMPLATE     Imbound / Receiving     Imbound / Receiving       RS_EXCHNGE     RS Exchange     CREATE ONE SERVICE RECORD PER QUANTTY     No     Imbound / Receiving       RS_EXCHNGE     RS Extra Pick Up     Image: Consolution Batch Linkx     No     Image: Consolution Batch Linkx       RS_EXENDVE     RS Removal     RS Removal     Imbound / Receiving     Image: Consolution Batch Linkx     Image: Consolution Batch Linkx       RS_EXENDVE     RS Replacement     Image: Consolution Date Consolution Date Consolution                                                                                                    | RO_RELOCAT           | RO Relocate                        | NAME                                   | Scale IN                               |          |
| RO_REPAIR     ROVecker Repair     SurJative CLABLE     Scale     Image: Classical Classical C                   | RO_REMOVE            | RO Removal                         |                                        |                                        |          |
| RO_SWAP     RO Swap     Luke Or BUSINESS     Sale     Impact on Business     Sale     Impact on Business     Impact on Business     Impact on Busines     Im                                                                                                    | RO_REPAIR            | RO\Packer Repair                   | SELF-SERVICE LABEL                     |                                        |          |
| RODUMPYB     Dump Yard Box     INVERTORY MOVE TYPE     None     Index       RS_BULKY     RS Bulk Pickup     ACTOR CATEGORY     Inbound/ Receiving     I       RS_DELLVER     RS Delivery     MANIFEST NOTIFICATION TEMPATE     I     I       RS_EXCHAGE     RS Exchange     Celeart one Stence Record PRE QUANTRY     No<                                                                                                    | RO_SWAP              | RO Swap                            | LINE OF BUSINESS                       | Scale v                                |          |
| RS_BULKY     RS_BULk Pickup     ACTION CATEGORY     Inbound / Receiving     Imbound / Receiving       RS_DELIVER     RS_Delivery     MANIFEST NOTIFICATION TEMPLATE     Imbound / Receiving     Imbound / Receiving       RS_ECKINAGE     RS Exchange     CREATE OVE SERVICE RECORD PER QUANTITY     No     Imbound / Receiving       RS_EXTRAPU     RS Extra Pick Up     Imbound / Receiving     Imbound / Receiving     Imbound / Receiving       RS_EXTRAPU     RS Missed Pick Up     Imbound / Receiving     Imbound / Receiving     Imbound / Receiving       RS_REMOVE     RS Replacement     Imbound / Routino Date Trackorik     Imbound / Imbound / Imbound     Imbound / Imbound       SCALE_IN     Scale IN     Imbound / Scale IN     No     Imbound / Imbound       SCALE_OTIT     Scale Outbound     Imbound / Scale IN     No     Impound / Imbound / Imbound /                                                                                                    | RODUMPYB             | Dump Yard Box                      | INVENTORY MOVE TYPE                    | None 👻                                 |          |
| RS_DELIVER     RS_DELIVery     MANIFEST NOTIFICATION TEMPATE     Image: Comparison of the service records per quantitive in the comparison of the service records per quantitive in the comparison of the service records per quantitive in the seconds per quantitive in the seconds per quantitive in the comparison of the service records per quantitive in the seconds per quantitive in the seconds per quantitive in the seconds per quantitive in the seconds per quantitive in the seconds per quantitive in the seconds per quantitive in the seconds per quantitive in the seconds per quantitive in the seconds per quantitive in the seconds per quantitive in the se          | RS_BULKY             | RS Bulk Pickup                     | ACTION CATEGORY                        | Inbound / Receiving 👻 🛞                |          |
| RS_EXCHINGE     RS Exchange     CREATE ONE SERVICE RECORD FR QUANTYY     No     Image: Create one service Record Fr quantyy     No     Image: Create one service Record Fr quantyy     No     Image: Create one service Record Fr quantyy     No     Image: Create one service Record Fr quantyy     No     Image: Create one service Record Fr quantyy     No     Image: Create one service Record Fr quantyy     Image: Create one service Record Fr quantyy     No     Image: Create one service Record Fr quantyy     Image: Create one service Record Fr quantyy                                                                                                    | RS_DELIVER           | RS Delivery                        | MANIFEST NOTIFICATION TEMPLATE         | Ψ                                      |          |
| RS_EXTRAPU     RS Extra Pick Up     ENABLE DISPOSAL ENTRY     Yes     Image: Constraint of the second of the second o                   | RS_EXCHNGE           | RS Exchange                        | CREATE ONE SERVICE RECORD PER QUANTITY | No 👻                                   |          |
| RS_MISSED     RS Missed Pick Up     ENABLE CONSOLDATION BATCH LINK     No     Image: Consoldation Batch Link     No     Image: Consoldation Batch Link     Image: Consoldation Batch Link     Image: Consoldation Batch Link     No     Image: Consoldation Batch Link     Image: Consoldation Batch Link                                                                                                    | RS_EXTRAPU           | RS Extra Pick Up                   | ENABLE DISPOSAL ENTRY                  | Yes 👻                                  |          |
| RS_REMOVE     RS Removal     PRODUCTIVITY UNITS     1.00       RS_REPLACE     RS Replacement     Disabled     Imbound / Outbound       RS_REVLCE     RS Service     Disabled     Imbound / Outbound       SCALE_IN     Scale IN     FOST WORK ORDER MURIER COMPLETED     No<                                                                                                    | RS_MISSED            | RS Missed Pick Up                  | ENABLE CONSOLIDATION BATCH LINK        | No                                     |          |
| RS_REPLACE     RS Replacement     Destinuction for the constraint of the constraint of the constraint o | RS_REMOVE            | RS Removal                         | BRODUCTUITY UNITS                      | 1.00                                   |          |
| RS_SERVICE     RS Service     Disable     Unsable     Instantion       SCALE_IN     Scale IN                                                                                                    | RS_REPLACE           | RS Replacement                     | RODUCIVITY UNITS                       | Dischlard                              |          |
| SCALE_IN     Scale IN     No     Pint work onder wrieit completted     No     Pint mathematication       SCALE_OUT1     Scale Outbound     Enable wrieit completted     No     Ipping       SCALE_POST     Scale Outbound - Multiple Profiles     Track mound source / onenn     Require Material Origin     Ipping       SCALEOTNLT     Scale Outbound - Multiple Profiles     LoAD MATERIAL COMPOSITION     Enable Multiple Profiles and Materials     Ipping       SCVC_HAZ     Service HAZ     Indue optimization     Indue optimization     Indue optimization     Indue optimization       ORDER BASELINE SECORDS     Indue optimization     Indue optimization     Indue optimization     Indue optimization                                                                                                    | RS_SERVICE           | RS Service                         | DESTRUCTION DATE TRACKING              | Disabled v                             |          |
| SCALE_OUT1     Scale Outbound     EXAME WEIGHT ADUISTNENT     No     ipping       SCALE_OOT1     Scale IN - Auto Post     TRACK MEIGHT ADUISTNENT     No     ipping       SCALEOTMLT     Scale Outbound - Multiple Profiles     TRACK MEIGHT ADUISTNENT     Enable Multiple Profiles and Materials     ipping       SCVC_HAZ     Service HAZ     Enable Multiple Seconds     Enable Multiple Profiles and Materials     ipping       Boute Optimization     ORDER BASELINE SECONDS     Enable Multiple Profiles and Materials     ipping                                                                                                    | SCALE_IN             | Scale IN                           | POST WORK ORDER WHEN COMPLETED         | No                                     | eiving   |
| SCALE_POST     Scale IN - Auto Post     ERABLE WIGHT AUXO INTERT     No     Internal of the second second seco                   | SCALE_OUT1           | Scale Outbound                     |                                        | No                                     | ipping   |
| SCALEOTMLT     Scale Outbound - Multiple Profiles     TRACK INBOUND SOURCE / ORIGIN     Require Material Origin     Image: Comparison of the second second seco                   | SCALE_POST           | Scale IN - Auto Post               | ENABLE WEIGHT ADJUSTMENT               |                                        | eiving   |
| SCVC_HAZ     Service HAZ     Load MATERIAL COMPOSITION     Enable Multiple Profiles and Materials     Image: Composition       Route Optimization     ORDER BASELINE SECONDS     Image: Composition     Image: Composition       DEFAULT SECONDS FER UNIT     0                                                                                                    | SCALEOTMLT           | Scale Outbound - Multiple Profiles | TRACK INBOUND SOURCE / ORIGIN          | Require Material Origin 👻              | ipping   |
| Route Optimization       ORDER BASELINE SECONDS       DEFAULT SECONDS PER LINIT                                                                                                    | SCVC_HAZ             | Service HAZ                        | LOAD MATERIAL COMPOSITION              | Enable Multiple Profiles and Materials |          |
| ORDER BASELINE SECONDS DEFAULT SECONDS PER UNIT 0                                                                                                    |                      |                                    | Route Optimization                     |                                        |          |
| DEFAULT SECONDS PER UNIT 0                                                                                                    |                      |                                    | ORDER BASELINE SECONDS                 |                                        |          |
|                                                                                                    |                      |                                    | DEFAULT SECONDS PER UNIT               | 0                                      |          |

### **Key Fields**

| Field                                                            | Description                                                                                                    |
|------------------------------------------------------------------|----------------------------------------------------------------------------------------------------|
| ID                                                               | The work type ID that will display on the work order.                                                                                                    |
| Name                                                             | The name of the work type.                                                                                                    |
| Line of Business                                                 | The Line Of Business the work type belongs to.                                                                                                    |
| Action Category                                                  | Categorizes the action that is performed by the work type and controls the display of additional fields. <b>Select Inbound/Receiving to populate a grouping of Inbound/Outbound fields.</b>                                                                           |
| Inbound / Outbound Fie<br>The following fields disp<br>Shipping. | elds<br>lay when the Action Category is either Inbound / Receiving or Outbound /                                                                                                    |
| Post Work Order<br>When Completed                                | Select 'Yes' to automate the posting of a completed work order for scale tickets.                                                                                                    |
| Enable Weight<br>Adjustment                                      | Controls the ability to adjust Gross / In and Tare / Out weights on the scale ticket.                                                                                                    |
| Track Inbound<br>Source/Origin                                   | Controls the display of either an Origins tab, or Source Location tab on the<br>service record. If 'No', the tabs are hidden. The following options are<br>available:<br>• No<br>• Require Source Location<br>• Require Material Origin<br>• Optional Material Origin |

| Load Material<br>Composition | <ul> <li>Controls the display of the Materials tab on the service record.</li> <li>Disabled <ul> <li>Hides the Materials tab.</li> </ul> </li> <li>Enable Multiple Materials <ul> <li>Displays the Material tab, allowing you to record multiple materials along with their Quantity and Percentage.</li> </ul> </li> <li>Enable Multiple Profiles and Materials <ul> <li>Displays the Material tab, enabling you to record multiple profiles and materials within the record.</li> </ul> </li> </ul> |
|------------------------------|----------------------------------------------------------------------------------------------------|
|------------------------------|----------------------------------------------------------------------------------------------------|

### Setup: Material Type

#### **Pathway:** Setup > Operations > Material Type

Create Material Types and assign them to the Scale LOB, or the line of business that you will be managing and tracking scale transactions under. After Material Types are created, they are enabled for a facility under the Material Type tab on the Facility Setup screen.

#### Key Setup Associating Material Types to Facilities

In *Facility Setup*, enable each material type the facility can receive under the *Material Type* tab. To streamline the inbound process, assign a **default inbound material** type. This will automatically populate the material type on new inbound tickets, saving time and ensuring consistency.

| IATERIAL TYPE | SETUP               |                                                                                                    |                                                                                                    |                                                                                                    |               |                  |                   |                     |                |                                                                                |              |          |            |                    |         |                |          |                |          |          | WATERD. |
|---------------|---------------------|----------------------------------------------------------------------------------------------------|----------------------------------------------------------------------------------------------------|----------------------------------------------------------------------------------------------------|---------------|------------------|-------------------|---------------------|----------------|--------------------------------------------------------------------------------|--------------|----------|------------|--------------------|---------|----------------|----------|----------------|----------|----------|---------|
| MATER         | HAL CLASS All       | -                                                                                                    | LINE OF BUSINE                                                                                                    | ESS Scale                                                                                                    | Ŧ             |                  |                   |                     |                |                                                                                |              |          |            |                    |         | Search         |          |                |          |          | Q, 😒    |
|               | NAME                | GL SEG                                                                                                    | NENT                                                                                                    | EXTERNAL ID                                                                                                    | IDENTIFIE     | R                | PACKAGE SIZ       | E N                 | MATERIAL CLA   | ss                                                                             | PROFILE      | D MATERI | AL UN      | I HAZAR<br>ATERIAL | DOUS    | LEED<br>REPORT | ABLE     | DEFAULT        | иом      |          | RECYCLA |
| RICK          | Brick               |                                                                                                    |                                                                                                    |                                                                                                    |               |                  | 1                 | (                   | C&D            |                                                                                | No           |          |            |                    |         | Yes            |          | pound          |          |          | No      |
| IRT           | Dirt & Clean Fill   |                                                                                                    |                                                                                                    |                                                                                                    |               |                  | 1                 | (                   | C&D            |                                                                                | No           |          |            |                    |         | No             |          |                |          |          | No      |
| AZCHEM        | Hazardous Chemicals |                                                                                                    |                                                                                                    | Haz Chemicals                                                                                                    | s X           |                  | 1                 |                     | HAZARDOUS      |                                                                                | Yes          |          |            |                    |         | No             |          |                |          |          | No      |
| ISW/          | MSW                 |                                                                                                    |                                                                                                    | 2                                                                                                    |               |                  | 1                 |                     | MSW            |                                                                                | No           |          |            |                    |         | Yes            |          | pound          |          |          | Yes     |
|               | Treeb               |                                                                                                    |                                                                                                    | -                                                                                                    |               |                  |                   |                     |                |                                                                                | 110          |          |            |                    |         | 165            |          | pound          |          | _        | Ne      |
| плап          | ITdSIT              | FACILITY SETU                                                                                                    |                                                                                                    |                                                                                                    |               |                  |                   |                     |                |                                                                                |              |          |            |                    |         |                | SI       | ETUP > OPERAT  | 10NS > F | FACILITY | NO      |
|               |                     | 🔁 туре                                                                                                    | ransfer Station                                                                                                    | - DIVISION QAV                                                                                                    | WASTE   +     |                  |                   |                     |                |                                                                                |              |          |            |                    |         | 5earch         |          |                | Q, (3)   | 0        |         |
|               |                     | ID NAMI                                                                                                    |                                                                                                    | ABBREV                                                                                                    | DIVISION      | TYPE             | OWNERSHIP         | ACTIVE              | ADDRESS LINE 1 | CITY                                                                           | STATE        | POSTAL S | CALE UOM   | WEIGHT             | VOLUME  | OWNERSHIP      | SIGNATUR | E BY SIG       | in i     | ICON     |         |
|               |                     |                                                                                                    |                                                                                                    |                                                                                                    |               |                  |                   |                     |                |                                                                                |              | CODE     |            | UOM                | UOM     |                |          |                |          |          |         |
|               |                     | 1045 QA V                                                                                                    | aste Transfer                                                                                                    | QA                                                                                                    | QAWASTE       | Transfer Station | Internal          | Active              | 1234 Meetin    | Houston                                                                        | TX           | 45069    | ton        | ton                | cubic y | Internal       | Stan Ma  | nny <u>V</u> i | ew       |          |         |
|               |                     | 1048 LA T                                                                                                    | ANSFER STATION                                                                                                    | LATS                                                                                                    | QAWASTE       | Transfer Station | Internal          | Active              | 2509 Rosecra   | Los Angeles                                                                    | CA           | 90059    | ton        | ton                | cubic y | Internal       |          |                |          |          |         |
|               |                     |                                                                                                    |                                                                                                    |                                                                                                    |               |                  |                   |                     |                |                                                                                |              |          |            |                    |         |                |          |                |          |          |         |
|               |                     | Business Ho                                                                                                    | ns Division                                                                                                    | Material Type                                                                                                    | Disposal Rate | Material Area    | s/Grids           | Tanks               | Target Usage   |                                                                                |              |          |            |                    |         |                |          |                |          |          |         |
|               |                     | Business Ho<br>DEFAULT INBOI<br>MATERIAL                                                                                                    | rs Division<br>(D Trash                                                                                                    | Material Type                                                                                                    | Disposal Rate | Material Area    | s/Grids           | Tanks               | Target Usage   |                                                                                |              |          |            |                    |         |                | Search   |                | (        | Q (2)    |         |
|               |                     | Business Ho<br>DEFAULT INBOI<br>MATERIAL<br>MATERIAL TYPE                                                                                                    | rs Division<br>ND Trash                                                                                                    | Material Type                                                                                                    | Disposal Rate | Material Area    | s/Grids           | Tanks               | Target Usage   | ENABLE MATE                                                                    | IIAL INVENTO | RY       | DEFAULT MA | ATERIAL AR         | EA      |                | Search   |                | (        | ۹ ۵      |         |
|               |                     | Business Ho<br>DEFAULT INBOI<br>MATERIAL<br>MATERIAL TYPE<br>ASBESTOS                                                                                            | rs Division<br>ND Trash<br>> MATE<br>Asbe                                                                                                    | Material Type<br>RIAL TYPE<br>Istos Non-Frieable                                                                                                    | Disposal Rate | Material Area    | s/Grids<br>DEFAUL | Tanks               | Target Usage   | ENABLE MATER<br>No                                                             | IIAL INVENTO | RY       | DEFAULT MA | ITERIAL AR         | EA      |                | Search   |                |          | Q 0      |         |
|               |                     | Business Ho<br>DEFAULT INBOI<br>MATERIAL<br>MATERIAL TYPE<br>ASBESTOS<br>MSW                                                                                     | n Division<br>ND Trash<br>D MATE<br>Asbe<br>MSM                                                                                                    | Material Type<br>IRIAL TYPE<br>stos Non-Frieable                                                                                                    | Disposal Aate | Material Area    | s/Grids<br>DEFAUL | Tanks<br>T CHARGE C | Target Usage   | ENABLE MATER<br>No<br>No                                                       | IIAL INVENTO | RY       | DEFAULT MA | ATERIAL AR         | EA      |                | Search   |                |          |          |         |
|               |                     | Business Ho<br>DEFAULT INBOI<br>MATERIAL<br>MATERIAL TYPE<br>ASBESTOS<br>MSW<br>TRASH                                                                            | In Division<br>ND Trash<br>> MATE<br>Asbo<br>MSV<br>Trash                                                                                                    | Material Type<br>RIAL TYPE<br>stos Non-Frieable                                                                                                    | Disposal Nate | Material Area    | s/Grids<br>DEFAUL | Tanks<br>T CHARGE C | Target Usage   | ENABLE MATER<br>No<br>No<br>No                                                 | IIAL INVENTO | RY       | DEFAULT MA | ATERIAL AR         | EA      |                | Search   |                |          |          |         |
|               |                     | Business Ho<br>DEFAULT INBOI<br>MATERIAL<br>MATERIAL TYPE<br>ASBESTOS<br>MSW<br>TRASH<br>BRICK                                                                   | un Division<br>ND Trash<br>> MATE<br>Asbe<br>MSM<br>Trash<br>Brick                                                                                                    | Material Type<br>RIAL TYPE<br>stos Non-Frieable                                                                                                    | Disposal Rate | Material Area    | s/Grids<br>DEFAUL | Tanks<br>T CHARGE C | Target Usage   | EMABLE MATEL<br>No<br>No<br>No<br>No                                           | IAL INVENTO  | RY       | DEFAULT MA | ATERIAL AR         | EA      |                | Search   |                |          |          |         |
|               |                     | Business Ho<br>DefAult INBOI<br>MATERIAL TYPE<br>ASBESTOS<br>INSW<br>TRASH<br>BRICK<br>BRICK<br>BRUSH                                                            | rs Division<br>ND Trash<br>> MATE<br>Asbe<br>MSYA<br>Trash<br>Birusk                                                                                                    | Material Type<br>IRIAL TYPE<br>ISTOR Non-Frieable                                                                                                    | Disposal Aate | Material Area    | s/Grids<br>DEFAUL | Tanks<br>T CHARGE C | Target Usage   | EMABLE MATEL<br>No<br>No<br>No<br>No                                           | IIAL INVENTO | RY       | DEFAULT MA | ATERIAL AR         | EA      |                | Search   |                |          |          |         |
|               |                     | Business Ho<br>Default INBO<br>MATERIAL<br>SBESTOS<br>MSW<br>TRASH<br>BRICK<br>BRICK<br>BRICK<br>BRICK<br>BRICK                                                  | rs Division<br>ND Trash<br>Adots<br>MSW<br>Trash<br>Brick<br>Brick<br>Brick<br>CAD                                                                                                    | Material Type<br>IRIAL TYPE<br>ISSN Non-Frieable                                                                                                    | Disposal Nate | Material Area    | s/Grids<br>DEFAUL | Tanks               | Target Usage   | ENABLE MATEI<br>No<br>No<br>No<br>No<br>No                                     | IIAL INVENTO | RY       | DEFAULT M/ | ITERIAL AR         | EA      |                | Search   |                |          |          |         |
|               |                     | Business Ho<br>DEFAULT INBOIN<br>MATERIAL<br>MATERIAL TYPE<br>ASBESTOS<br>MSW<br>TRASH<br>BRICK<br>BRICK<br>BRICK<br>CABD<br>CHEMO<br>CHEMO                      | rs Dhúlen<br>ND Trach<br>2 MATT<br>Brút<br>Brút<br>Céolo<br>Cher                                                                                                    | Material Type<br>Material Type<br>Material Type<br>Material<br>Material<br>Materi | Doposel Rate  | Material Area    | skārids<br>DEFAUL | Tanks               | Target Usage   | ENABLE MATEL<br>No<br>No<br>No<br>No<br>No<br>No                               | IIAL INVENTO | RY       | DEFAULT M/ | ATERIAL AR         | EA      |                | Search   |                |          |          |         |
|               |                     | Business Mo<br>Default INBOI<br>MATERIAL<br>MATERIAL TYPE<br>ASBESTOS<br>MSW<br>TRASH<br>BRICK<br>BRICK<br>BRICSH<br>CAD<br>CAD<br>CLEARGIS<br>CHEMO<br>CLEARGIS | n Division<br>NO Trash<br>Asbe<br>MSV<br>Bridi<br>Bridi<br>Bridi<br>Cab<br>Chemer<br>Chemer                                                                                                    | Material Type<br>RAL TYPE<br>stos Non-Frieable<br>s<br>h<br>h<br>n<br>Glass<br>c<br>Glass                                                                                                    | Disposal Rate | Material Area    | DEFAUL            | Tanks<br>T CHARGE C | Target Usage   | FRABLE MATTEL<br>No<br>No<br>No<br>No<br>No<br>No<br>No<br>No                  | IIAL INVENTO | RY       | DEFAULT M/ | iterial ar         | EA      |                | Search   |                |          |          |         |
|               |                     | Business Ho<br>Default INBO<br>MATERIAL<br>MATERIAL<br>ASBESTOS<br>MSW<br>TRASH<br>BRICK<br>BRUSH<br>C&D<br>CLEARGLS<br>COLORGIS<br>COLORGIS                     | vs Division<br>ND Trash<br>2 MATE<br>MAXW<br>Trash<br>Brick<br>Broid<br>Cher<br>Clear<br>Clea | Material Type<br>Material Type<br>Material Type<br>Material Material<br>Material<br>Materi    | Doposel Flate | Material Area    | DEFAUL            | Tanks<br>T CHARGE C | Target Usage   | EMABLE MATEL<br>No<br>No<br>No<br>No<br>No<br>No<br>No<br>No                   | IIAL INVENTO | RY       | DEFAULT MA | ITERIAL AR         | EA      |                | Search   |                |          |          |         |
|               |                     | Business Ho<br>DEFAULT INBOI<br>MATERIAL TYPE<br>ASSESTOS<br>MSW<br>TRASH<br>BRICK<br>BRUSH<br>CHEMO<br>CLEARGIS<br>CONCRETE<br>DIRSES FLIP<br>DIRSES FLIP       | ns Division<br>ND Trash<br>Aubu<br>MSS<br>MSS<br>Broki<br>Cabo<br>Cher<br>Colo<br>Con<br>Bana                                                                                                    | Material Type<br>Mala TyPe<br>stos Non-Frieable<br>v<br>s<br>s<br>c<br>h<br>h<br>n<br>n<br>Glass<br>zrete<br>emable Inuida NOS                                                                                                    | Dipusi kin    | Material Area    | DEFAUL            | Tanks               | Target Usage   | EMABLE MATEL<br>No<br>No<br>No<br>No<br>No<br>No<br>No<br>No<br>No<br>No<br>No | IIAL INVENTO | RY       | DEFAULT MA | ITERIAL AR         | EA      |                | Search   |                |          |          |         |

### Setup: Service Code

**Pathway:** Setup > Services > Service Code

Service Codes identify the types of services offered under a Line of Business and populate for selection in the Service Code drop down field when adding an active service to a site, or to a proposal. Setup here affects many areas related to servicing and billing a site. Create a scale-specific service code and add it as an active service to the sites that use scale. Additional information about the Service Code setup screen can be found here: Service Code Setup.

After creating a service code, navigate to the Available Service Code Setup screen to specify its availability to the service regions in a division.

#### **Key Setup Fields**

| Field                    | Description                                                     |
|--------------------------|-----------------------------------------------------------------|
| Work Type Event<br>Class | Select the work type event class that relates to inbound scale. |

| Service Code Surcharges      |                  |           |                |           |                               |                            |     |   |  |
|------------------------------|------------------|-----------|----------------|-----------|-------------------------------|----------------------------|-----|---|--|
| SERVICE CODE                 | SCALE_IN         |           |                |           | ACTIVE                        | Yes                        |     |   |  |
| NAME                         | Scale Inbou      | nd Servic | es             |           | ENABLE ROUTING                | No                         | -   |   |  |
| LINE OF BUSINESS             | Scale            |           |                |           | REQUIRE FREQUENCY             | No                         | *   |   |  |
| QUIPMENT TYPE                |                  |           |                |           | ENABLE PARENT SERVICE LINKING | No                         | ~   |   |  |
| MATERIAL TYPE                |                  |           |                |           | ENABLE DRIVER UPDATE          | No                         | *   |   |  |
| UOM                          | service          |           |                |           | ENABLE ACCOUNT SIGNATURE      | No                         | *   |   |  |
| TAXABLE                      | No 👻             | CLASS     |                | *         | ENABLE DRIVER SIGNATURE       | No                         | *   |   |  |
| GL ACCOUNT                   |                  |           |                | -         | ENABLE WORK ORDER MINIMUM     | No                         | Ŧ   |   |  |
| TEMPORARY SERVICE GL ACCOUNT |                  |           |                | -         | ENABLE RENTAL FEE             | No                         | Ŧ   |   |  |
| PRORATION METHOD             | Do Not Prorate   |           | Do Not Prorate |           | -                             | ENABLE DEFAULT DESTINATION | No  | Ŧ |  |
| VACATION HOLD PRORATION      | Do Not Prorate 👻 |           |                | -         | ENABLE NEGATIVE AMOUNT        | No                         | ~   |   |  |
| BILL WHILE ON CREDIT HOLD    | Yes              |           |                | -         | ENABLE ESTIMATES TRACKING     | No                         | *   |   |  |
| IS AP TRANSACTION            | No               |           |                | -         | ENABLE EQUIPMENT OWNERSHIP    | No                         | *   |   |  |
| EST MONTHLY VOL UOM          |                  |           |                | *         | ENABLE SHARE                  | No                         | *   |   |  |
| IS SHELL                     | No               |           |                | Ŧ         | ENABLE VENDOR                 | No                         | *   |   |  |
| PRICING MODEL                | None             |           |                | Ŧ         | ENABLE SITE SERVICE CLASS     | No                         | ~   |   |  |
| CALCULATE RATE PER YARD      | No               |           |                | Ŧ         | ENABLE DISCOUNTS              | No                         | *   |   |  |
| WORK TYPE EVENT CLASS        | Scale IN         |           | ~              | $\otimes$ | COMPOSITION MATERIAL CLASS    |                            | - 🛞 |   |  |
| BILL ZERO AMOUNT             | No               |           |                | -         |                               |                            |     |   |  |

# **Setup Specific to Cash-Pay Customers**

The following setup applies to cash-pay customers—those who infrequently bring waste to the facility for disposal and do not have an account it can be charged against.

## Setup: Bill Group

Pathway: Setup > Accounting > Bill Group

The Bill Group defines billing and invoicing configurations the account will follow. For Cash Pay accounts, these settings are minimal. This setup is optional if another bill group applies.

| UPDATE BILL GROUP              |                              |                                          | ? ⊗                  |
|--------------------------------|------------------------------|------------------------------------------|----------------------|
| Settings Notifications         |                              |                                          |                      |
| ID                             | 52                           | INVOICE EMAIL FROM                       |                      |
| ACTIVE                         | Yes 💌                        | PRINT SEQUENCE                           | Invoice Number 👻     |
| NAME                           | SCALE CASH                   | INVOICE LOGO                             | Select Image BROWSE  |
| DIVISION                       | - 🛞                          | UPLOADED INVOICE LOGO                    |                      |
| ТҮРЕ                           | Arrears -                    | INVOICE LOGO 2                           | Select Image. BROWSE |
| FREQUENCY                      | Monthly -                    | UPLOADED INVOICE LOGO 2                  |                      |
| INVOICE FORMAT                 | Navu Base Product Format A 📼 | WORK ORDER HEADER TEXT                   |                      |
| BILLING EXPORT FORMAT          | •                            | SURCHARGE HEADER TEXT                    |                      |
| CUSTOMER PORTAL URL            |                              | FINANCE CHARGES TEXT                     | Finance Charges      |
| MESSAGE DUE IN PAST 1-30 DAYS  |                              | BILLING AUTO PAY PROCESS DATE            | - 🛛                  |
| MESSAGE DUE IN PAST 30-60 DAYS |                              | SCHEDULED AUTO PAY TIME                  | 03:00:00.000 PM      |
| MESSAGE DUE IN PAST 61-90 DAYS |                              | PAPER BILL FEE CHARGE CODE               | - 🛞                  |
| MESSAGE DUE IN PAST 91 DAYS    |                              | PAPER BILL FEE (PER INVOICE)             |                      |
| CUSTOM 1                       |                              | MINIMUM INVOICE AMOUNT TO BE NOTIFIED    | 0.00                 |
| CUSTOM 2                       |                              | MINIMUM ACCOUNT BALANCE TO BE NOTIFIED   | 0.00                 |
|                                |                              | ONE INVOICE PER                          | Disabled 👻           |
|                                |                              | DISABLE AUTOMATIC BILLING BATCH CREATION | No 👻                 |
|                                |                              | DISABLE EMAIL INVOICE AS AN ATTACHMENT   | No 👻                 |
|                                |                              |                                          |                      |

### **Key Fields**

| Field          | Description                                                                        |
|----------------|------------------------------------------------------------------------------------|
| Invoice Format | Select the invoice format for printing and providing to the customer as a receipt. |

### Setup: Account Class

#### **Pathway:** Setup > Account > Account Class

The Account Class defines the billing and payment processing criteria for an account or group of accounts while also serving as a metric for revenue tracking. For a cash pay account, consider creating a dedicated **Scale** account class.

You can find more details on how to set up an Account Class in the following section: Account Class Setup

| UPDATE ACC    | OUNT CLASS                    |                     |                                                                            |                         |                                  |                             | ?                              | 8             |               |
|---------------|-------------------------------|---------------------|----------------------------------------------------------------------------|-------------------------|----------------------------------|-----------------------------|--------------------------------|---------------|---------------|
| Details       | Customer Portal               | Payment Processing  | Status Management                                                          | Finance Charges and     | Other Fees                       |                             |                                |               |               |
| NAME          |                               | SCALE               | CREATE CO                                                                  | INTACT DEFAULT          | Account                          |                             | -                              |               |               |
| ACTIVE        |                               | Yes                 | T DEFAULT C                                                                | ONTACT SERVICE NOTIFICA | TION Yes                         |                             | Ŧ                              |               |               |
| ТҮРЕ          |                               | Business            | - GEOCODIN                                                                 | IG TYPE                 | Roof Top                         |                             | ~                              |               |               |
| GL ACCOUNT    |                               | Accounts Receivable | e 👻 🛞 GEOFENCE                                                             | RADIUS (METERS)         | 30                               |                             |                                |               |               |
| GL SEGMENT    |                               | 12000               | NEW ACCO                                                                   | NUNT NOTIFICATION TEMPL | ATE                              |                             | - 0                            |               |               |
| DEPOSIT GL A  | CCOUNT                        | 48988               | Example Account                                                            |                         |                                  |                             |                                |               | 48988001      |
| DEPOSIT GL SI | EGMENT<br>OUNT CREDIT LIMIT   |                     | 1234 San Gabriel Blvd<br>Rosemead, CA 91770-3<br>US<br>(O) +1 555-555-0501 | 3642                    | Active<br>DIVISION<br>ACCOUNT MG | QA Was<br>R House A         | ste Services<br>Account        |               | <u>1 of 1</u> |
| DEFAULT ACCO  | OUNT TERM<br>ATE PAYMENT TYPE |                     | TERMS N<br>INVOICE DELIVERY P                                              | Net 20<br>Printed       | CLASS<br>BILL GROUP<br>ADVANCE - | Scale<br>DAY-Q2<br>Billed T | -FEB-MAY-AUG-<br>hru Date None | -NOV          |               |
| DEFAULT BILL  | BY SITE                       |                     | CURRENT 1-                                                                 | 30 31-60                | 61-90                            | 91-120                      | 120+                           | TOTAL         | -             |
|               |                               |                     | 0.00 0.0                                                                   | 0.00                    | 0.00                             | 0.00                        | 0.00                           | 0.00          |               |
|               |                               | нісні існтя         |                                                                            |                         | PEN                              | IDING                       | Auto Pay N                     | lot Enabled   |               |
|               |                               |                     |                                                                            |                         | 3                                | 1004 Price                  |                                | Paul Gor      | nzalez        |
|               |                               |                     | ICES (1) Standard                                                          |                         | - C 🔒                            |                             | TOTAL RECU                     | RRING \$65.00 |               |
|               |                               | QTY SER             | VICE CODE                                                                  |                         |                                  | SERVICE ID                  | FREQUENC                       | Y SCHEDU      | ILE PER UNI   |
|               |                               | + 1 20              | Yard Open Top Service                                                      |                         |                                  | D3D3                        | 1x per wee                     | ek M          | \$            |
|               |                               | 🔥 CALENDAR          | 📃 🔇 August, 2024                                                           | 1 📰 📏 EV                | ENTS                             |                             |                                | Ŧ             |               |

### **Key Fields**

| Field                | Description                                                                                              |
|----------------------|----------------------------------------------------------------------------------------------------|
| GL Segment           | The <i>GL Segment</i> enables tracking of revenue streams for improved financial reporting and analysis. |
| Default Account Term | Select 'COD' - Cash on Demand                                                                            |

# Setup: Create Account Specific to Cash-Pay Customers

#### Pathway: Accounts > Add Account

For cash-pay customers—those who don't have an active account and typically use the facility infrequently create a searchable account that scale operators can use to process payments on. This will streamline the process by eliminating the need to add a new account for each customer that comes through. For more information about account creation, review the documentation here: Add Account.

| REATE ACCOUNT                               |                      |                  |                    |                       |                      | ACCOUNTS > ADD ACCO    |
|---------------------------------------------|----------------------|------------------|--------------------|-----------------------|----------------------|------------------------|
| ATUS SOUF                                   | CE                   | ACCOUNT DIVISION |                    | SITE DIVISION         | ACCOUNT CLASS        |                        |
| ctive - Exis                                | ing Customer         | - QAWASTE        | Ŧ                  | QAWASTE               | SCALE2               | -                      |
| Service Address                             |                      |                  |                    | Billing Address       |                      |                        |
| AME                                         | CASH PAY             |                  |                    |                       | ✓ Same as service ad | dress                  |
| AME 2                                       |                      |                  |                    | NAME                  |                      |                        |
| ADDRESS LINE 1                              | 5555 Hermann Park Dr |                  |                    | NAME 2                |                      |                        |
| DDRESS LINE 2                               |                      |                  |                    | ATTN                  |                      |                        |
| TTY/STATE/POSTAL CODE                       | Houston              | TX - 77030       |                    |                       | Enter a location     |                        |
| HONE                                        |                      |                  |                    | ADDRESS LINE T        | Linter a location    |                        |
| VEDENTE                                     | (213) 333 3333       |                  |                    | ADDRESS LINE 2        |                      |                        |
| /EBSITE                                     |                      |                  |                    | CITY/STATE/POSTAL COD | DE                   | <b>~</b>               |
| 0#                                          |                      |                  |                    | PHONE                 | • (999) 999-99       | 199                    |
| PA                                          |                      |                  |                    |                       |                      |                        |
| IGNATURE REQUIRED                           |                      |                  |                    |                       |                      |                        |
| ONTACT NAME                                 |                      | TITLE            |                    | CONTACT               | MAII                 |                        |
|                                             | - (000) 000 0000     |                  |                    |                       |                      |                        |
|                                             | • (555) 555-5555     | PHONE ITPE       |                    | + BILLING CC          | NIACI 👻              |                        |
| Billing                                     |                      |                  |                    |                       |                      | AP                     |
| ILL GROUP                                   | SCALE CASH           | -                | SURCHARGE GROUP    |                       | <b>~</b>             | DEFAULT WALLET         |
| IVOICE BY EMAIL                             | No                   | ~                | AUTO STATUS UPDAT  | E EXCLUDE FROM P      | AST DUE              | Account Payment Portal |
| ERM                                         | COD                  | -                | APPLY FINANCE CHAR | GES OTIFICATION       |                      | PAYEE                  |
| REDIT LIMIT                                 | 0                    | \$               |                    |                       |                      | 1099                   |
|                                             |                      |                  |                    |                       |                      |                        |
|                                             |                      |                  | SERVICE REGION     | TAX REGION            | Q 🖉                  | ORIGIN                 |
| ALES REP                                    | SITE CLASS           |                  |                    |                       |                      |                        |
| ALES REP<br>Jiena Somers                    | COM                  | - ®              | QA Waste OPEN N    | IARKET - RIS COUNT    | Y-HOUSION MIA 👻 🔯    | ▼ ⊗                    |
| ILES REP<br>Iliena Somers<br>ACCOUNT CUSTOM | COM                  | - ©              | QA Waste OPEN N    | IARKET - RIS COUNT    | Y-HOUSION MIA 👻 💿    | • 🛛                    |

### **Key Fields:**

| Field            | Setup                                                                                                    |
|------------------|----------------------------------------------------------------------------------------------------|
| Account Class    | Select a previously created account class that applies to scale or cash-pay customers.                                                 |
| Name             | Name the account with a name that can be easily searched by scale operators.                                                           |
| Address          | Recommended: enter the address for the facility.                                                                                       |
| Bill Group       | Select a previously created Bill Group that applies to cash-pay customers.                                                             |
| Invoice By Email | Select 'No' for this field.                                                                                                    |
| Term             | Select 'COD' (Cash on Delivery) to require the scale operator to collect payment before the Work Status can be changed to "Completed." |
| Tax Region       | Select the tax region that applies to the facility's location.                                                                         |

# Setup: Assign Active Service to Cash Account

Pathway: Accounts > Account (Customer Service Screen) > Add Active Service

For the cash-pay account, assign the appropriate active service that applies to inbound scale processing.

| Ð       | 49158     | Examp            | le Account - S | icale      |               |          |               |            |           |                          |            |             |                |              | 49158001      | Example Accou | int - Scale                   |             |                               |                            |
|---------|-----------|------------------|----------------|------------|---------------|----------|---------------|------------|-----------|--------------------------|------------|-------------|----------------|--------------|---------------|---------------|-------------------------------|-------------|-------------------------------|----------------------------|
|         | 100       | 5555 H<br>Housto | ermann Park    | Dr<br>1718 |               |          |               | Active     |           |                          |            |             |                |              | <u>1 of 1</u> | SS55 Herm     | nann Park Dr<br>TX 77030-1718 |             |                               | Active                     |
|         | Ä         | US               |                |            |               |          |               | DIVISION   | ACR       | QAWASTE<br>Aliana Somerr |            |             |                |              |               | Harris Cou    | inty Houston Museu            | im District |                               | DIVISION<br>SERVICE REGION |
|         | <b>6</b>  | TERMS            |                | COD        |               |          |               | CLASS      | NGR       | SCALE2                   |            |             |                |              |               | US            |                               |             |                               | SALES REP                  |
|         | Ø         | INVOIC           | E DELIVERY     | Email wit  | h Link        |          |               | BILL GROUP |           | QA Billing Cycle         |            |             |                |              | S.            |               |                               |             |                               | SOURCE                     |
|         |           |                  |                |            |               |          |               | ADVANCE -  | MONTHLY   | Billed Thru Date Non     | e          |             |                |              | •             |               |                               |             |                               | GENERATOR                  |
|         | ā         |                  | CURRENT        |            | 1-30          | 3        | 1-60          | 61-9       | 0         | 91-120                   |            | 120+        | TOTAL          |              |               |               |                               |             |                               | TAX REGION                 |
|         |           |                  | 0.00           |            | 0.00          |          | 0.00          | 0.00       | )         | 0.00                     |            | 0.00        | 0.00           | 2            |               |               |                               |             |                               | TAX EXEMPT                 |
|         |           |                  |                |            |               |          |               |            |           |                          |            |             | Auto Pay Not E | nabled       |               |               |                               |             |                               | LEED REPORTABLE            |
| HIGHLIG | HTS       |                  |                |            |               |          |               |            |           | PENDING                  |            |             |                |              |               |               |                               |             |                               |                            |
|         | TIVE SERV | ICES (0)         | Notes          |            | - T           | 2 🕀      | <b>-</b>      | TOTAL R    | ECURRING  |                          |            |             |                |              |               |               |                               |             |                               |                            |
|         | TY SER    | VICE COD         | E              |            |               |          | Commercial    |            |           | 9                        | SERVICE ID | FREQUENCY   | SCHEDULE       |              |               | ACCO          | DUNT                          |             | RATE                          |                            |
|         |           |                  |                |            |               |          | Document De   | truction   |           |                          |            |             |                |              |               |               |                               |             |                               |                            |
| o 📀     | LENDAR    | E (              | August, 20     | 124        | 📰 🔈 EVENTS    | A        | Inhound and ( | Juthound   | omplaint, | Er 👻                     |            |             |                |              |               |               |                               |             |                               |                            |
|         |           | s                | UN             |            |               | £5       | Madical Maste | Jucobulia  |           | π                        | UE         |             |                | WED          |               |               |                               | THU         |                               | F                          |
|         |           |                  |                | Jul        | 28            |          | Medical waste |            | 29        |                          |            | Jul 30      |                |              |               | Jul 31        |                               |             | Aug 1                         |                            |
|         |           |                  |                |            |               |          | Miscellaneous |            | _         |                          |            |             |                |              |               |               |                               |             |                               |                            |
|         |           |                  |                |            |               |          | Residential   | ADD        | ACTIVE S  | ERVICE                   |            |             |                |              |               |               |                               |             | 2                             | 8                          |
|         |           |                  |                |            |               |          | Roll Off      |            | N CODE    | ADD Add Suc - New 1      | Sanvica    | - 0 - 00    | 09/14/24       | Wednerday    | ···· 14/ce    | ok 22 (P)     |                               |             |                               |                            |
|         |           |                  |                |            |               |          | QA RESI BUND  | LE         | IN CODE   | ADD-Add Ste - New        | Jervice    | · 💿 31A     | DATE OUT W24   | riveuriesuay | 1111 4464     | ek 33 (8)     |                               |             |                               |                            |
|         |           |                  |                | Au         | a 4           |          |               | QTY        |           | QUIPMENT                 | SI I       | RVICE CODE  | - 0            | FREQUENC     | · _           | PER UNIT      | SERVICE FEES                  |             |                               |                            |
|         |           |                  |                |            | 5.            |          |               |            |           | N/A *                    |            | nbound load | + 0            | On call      | *             | 0.0000        | 0.00                          | service     | ,                             |                            |
|         |           |                  |                |            |               |          |               |            |           |                          |            |             |                |              |               |               |                               |             | DISPLAY ALL LINES OF BUSINES  | ss 🔄                       |
|         |           |                  |                |            |               |          |               |            |           |                          |            |             |                |              |               |               |                               |             |                               |                            |
|         |           |                  |                |            |               |          |               |            |           |                          |            |             |                |              |               |               |                               |             |                               |                            |
|         |           |                  |                | A          |               |          |               | REQU       | ESTED BY  |                          |            |             |                |              |               |               | Houston Mu                    | seum        |                               |                            |
|         |           |                  |                | Aug        |               |          |               | SERVI      | CE NOTES  |                          |            |             |                |              |               |               | Renowned d                    | inosaur     |                               |                            |
|         |           |                  |                |            | (1 views) - P | liena so | mers          |            |           |                          |            |             |                |              |               |               | nall & buttern                | ynouse      |                               |                            |
|         |           |                  |                |            |               |          |               |            |           |                          |            |             |                |              |               |               |                               |             |                               |                            |
|         |           |                  |                |            |               |          |               |            |           |                          |            |             |                |              |               | <b>c</b> .    |                               |             |                               |                            |
|         |           |                  |                |            |               |          |               |            |           |                          |            |             |                |              |               | Google        | Keyboard shortcuts            | Map data    | ©2024 Google Terms Report a m | ap error                   |
|         |           |                  |                | Aug        | 18            |          |               | 0          |           |                          |            |             |                |              |               |               |                               |             |                               |                            |
|         |           |                  |                |            |               |          |               | SERVIC     | CHARGES   | RATE                     | UON        | NO CHA      | RGE EST Q      | TY MINIMUN   | TYPE          | MINIMUM       | MAX WEIGHT                    | OVE         | R MAX WEIGHT RATE WORK        |                            |
|         |           |                  |                |            |               |          |               |            |           |                          |            |             | γTY            |              |               |               |                               |             | TYPES                         |                            |
|         |           |                  |                |            |               |          |               |            |           |                          |            |             |                |              |               |               |                               |             |                               |                            |
|         |           |                  |                |            |               |          |               |            |           |                          |            |             |                |              |               |               |                               |             |                               |                            |
|         |           |                  |                | Aug        | 25            |          |               |            |           |                          |            |             |                |              |               |               |                               |             |                               |                            |
|         |           |                  |                |            |               |          |               |            |           |                          |            |             |                |              |               |               |                               |             |                               |                            |
|         |           |                  |                |            |               |          |               |            |           |                          |            |             |                |              |               |               |                               |             |                               |                            |
|         |           |                  |                |            |               |          | _             |            |           |                          |            |             |                |              |               |               |                               |             |                               |                            |
|         |           |                  |                |            |               |          |               |            |           |                          |            |             |                |              | _             |               |                               |             |                               |                            |
|         |           |                  |                |            |               |          |               |            |           |                          |            |             |                | S/           | VE            |               |                               |             |                               |                            |

# **Setup Specific to Internal and External Haulers**

The following setup applies to roll-off, third party and internal customers.

## **Truck Setup**

Truck setup is essential for tracking vehicles using the facility and accurately recording both internal and external scale transactions.

Trucks can be added in two ways: through **Truck Setup** where they will appear in the Truck drop down on inbound work orders, or in **Site Inventory** to define authorized customer trucks that can be searched.

### Truck Setup vs Site Inventory - Trucks

|                            | Description of Use                                                                                                    | Important Setup Requirements                                                                                                    |
|----------------------------|----------------------------------------------------------------------------------------------------|----------------------------------------------------------------------------------------------------|
| Truck Setup                | Defines the trucks available for<br>selection in the Truck drop down on<br>the Edit Service Record screen.                                                                             | N/A                                                                                                    |
| Site Inventory -<br>Trucks | Associates trucks to the site they<br>belong to, enabling scale operators<br>to quickly search for trucks on the<br>Inbound/Outbound screen when<br>creating a new inbound work order. | If a site does not have an <b>active inbound</b><br><b>service</b> associated with it, the truck<br>cannot be searched when creating a new<br>inbound order. |

#### **Truck Setup**

Setup > Operations > Truck and Customer Service Screen > Site Details > Site Inventory > Trucks (tab)

Add trucks in Truck Setup to include them on inbound work orders. Trucks added here will appear in the

Truck drop down on the Inbound Order screen and streamline the process with pre-defined tare weights.

| TRUCK SETUP |               |          |                     |                |            |                        |                    |                     |           |                |              |                  |
|-------------|---------------|----------|---------------------|----------------|------------|------------------------|--------------------|---------------------|-----------|----------------|--------------|------------------|
|             | QAWAST        | ΓE       | LINE OF BUSINES     | s All          |            | how Inactive           |                    |                     |           |                |              |                  |
| NAME ↑      | LICENSE PLATE | DIVISION | LINE OF<br>BUSINESS | TRUCK TYPE DEP | DOT        | FUEL TYPE              | VOLUME<br>CAPACITY | COMPACTION<br>RATIO | WEIGHT    | TARE WEIGHT II | NSPE<br>TYPE | CAMERA<br>SYSTEM |
| 151         | GNV3838       | QAWASTE  | Commercial          | LARGE          |            | Other                  | 0 yd³              |                     | 7,100 lbs |                | DVIR         | None             |
| BB-1        |               | QAWASTE  | Scale               | LARGE          |            | Other                  | 100 m <sup>3</sup> |                     | 10 tons   | 2,650 lbs      |              | None             |
| BB-2        |               | QAWASTE  | ADD TRUCK           |                |            |                        |                    |                     |           | 🛞 100 lbs      |              | None             |
| BB-3        |               | QAWASTE  | NAME                |                |            | TRUCK TYPE             |                    |                     | -         |                |              | None             |
| DTRUCK      |               | QAWASTE  | NAME                |                |            | TROCK TTPE             | 0.1                |                     | -         |                |              | None             |
| LA-1        |               | OAWASTE  | DIVISION            |                | Ŧ          | FUEL TYPE              | Other              |                     | Ŧ         |                | DVIR         | None             |
|             |               |          | LINE OF BUSINESS    |                | *          | VEHICLE INSPECTION TYP | E                  |                     | ~         |                |              |                  |
| RESTRKA1    | RESTRKA1      | QAWASTE  | OWNERSHIP           |                | ~          | LICENSE PLATE          |                    |                     |           |                | DVIR         | None             |
| TR1         |               | OAWASTE  | ODOMETER UOM        |                | - ©        | VIN                    |                    |                     |           | 000 lbs        |              | None             |
|             |               |          | SPEED UOM           |                | - ©        | EXTERNAL ID            |                    |                     |           |                |              |                  |
| TR2         |               | QAWASTE  |                     |                |            |                        |                    |                     |           | 000 lbs        |              | None             |
| TR3         |               | QAWASTE  | Capacity Onbo       | pard Permits   | Attributes |                        |                    |                     |           | 000 lbs        |              | None             |
|             |               |          | VOLUME CAPACITY     |                | UOM        | -                      |                    |                     |           |                |              |                  |
|             |               |          | COMPACTION RATIO    |                | \$         |                        |                    |                     |           |                |              |                  |
|             |               |          | WEIGHT CAPACITY     |                | UOM        | ~                      |                    |                     |           |                |              |                  |
|             |               |          | TARE WEIGHT         |                |            | -                      |                    |                     |           |                |              |                  |
|             |               |          | IARE WEIGHT         |                | UUM        | Ť                      |                    |                     |           |                |              |                  |
|             |               |          |                     |                |            |                        |                    |                     |           |                |              |                  |
|             |               |          |                     |                | _          |                        |                    |                     |           |                |              |                  |
|             |               |          |                     |                |            | SAVE                   |                    |                     |           |                |              |                  |

Additional information about the Truck Setup screen can be reviewed here: Truck Setup.

#### Site Inventory - Trucks

#### **Pathway:** Customer Service Details > Site Inventory > Trucks [tab]

Add trucks to a site's inventory to define a customer's authorized trucks and define the truck's tare weight for faster ticket processing. This setup also allows scale operators to quickly search trucks across sites within the same division as the facility based on details like name or license plate number.

Additional information about site inventory can be reviewed here: Site Inventory (Trucks)

| 49338001 Scale Si    | ite Example                                |                      |             |                 |                                                                          |                                                              |                                                 |
|----------------------|--------------------------------------------|----------------------|-------------|-----------------|--------------------------------------------------------------------------|--------------------------------------------------------------|-------------------------------------------------|
| 1 of 1               | 12 Glacier Dr<br>int Croix Falls, WI 54024 | -8347                |             |                 | Active<br>DIVISION<br>SERVICE REGION<br>SALES REP<br>SOURCE<br>GENERATOR | QAWASTE<br>QA Service<br>House Acco<br>Call In<br>Small Quan | Region 2<br>ount - House Acc<br>ntity Generator |
|                      | Equipment Trucks                           | D                    |             |                 |                                                                          | (?) ⊗                                                        | <u>rge - Commerci</u>                           |
| - House Account ( NA | IME 🕈                                      | LICENSE PLATE LINE C | OF BUSINESS | TRUCK TYPE DEP  | DOT                                                                      | TARE WEIGHT                                                  |                                                 |
| Al'                  | 's Trucks                                  | ADD TRUCK            |             |                 |                                                                          | 800 lbs                                                      | -                                               |
| - House Account      |                                            | NAME                 | 1           |                 |                                                                          |                                                              |                                                 |
| - House Account (    |                                            |                      | 1           |                 |                                                                          |                                                              |                                                 |
| House Account (      |                                            | LINE OF BUSINESS     |             | ÷               |                                                                          |                                                              |                                                 |
| - House Account      |                                            | TRUCK TYPE           |             | ¥               |                                                                          |                                                              |                                                 |
|                      |                                            | LICENSE PLATE        |             |                 |                                                                          |                                                              |                                                 |
|                      |                                            | VIN                  |             |                 |                                                                          |                                                              |                                                 |
|                      |                                            | EXTERNAL ID          |             |                 |                                                                          |                                                              | -                                               |
|                      |                                            | TARE WEIGHT          |             | UOM             | -                                                                        | 6.0.00 ===                                                   | r montn                                         |
|                      |                                            | Permits Attributes   |             |                 |                                                                          | \$ 0.00 per                                                  | service                                         |
|                      |                                            | DEP                  |             | EXPIRATION DATE | 1                                                                        |                                                              |                                                 |
|                      |                                            | DOT                  |             | EXPIRATION DATE |                                                                          |                                                              |                                                 |
|                      |                                            |                      |             |                 |                                                                          |                                                              |                                                 |
|                      |                                            |                      |             |                 |                                                                          |                                                              |                                                 |
|                      |                                            |                      |             |                 |                                                                          |                                                              |                                                 |
|                      |                                            |                      |             |                 |                                                                          |                                                              |                                                 |
|                      |                                            |                      |             | SAVE            |                                                                          |                                                              |                                                 |

# **Optional Setup**

The following setup is optional and only necessary if it is part of your process.

# **Material Origin Setup**

#### Pathway: Setup > Operations > Material Origin

Material Origin Setup determines which material origins are available on the Origins tab within a Service Record. Since origins are division-specific, the Origins tab will only be visible if the facility's division matches the division assigned to the material origin. If a division is not assigned, the tab will display on all service records.

### **Origins** [Tab]

To track and record Material Origin on a Service Record, the **Track Inbound Source/Origin** field in **Work Type Setup** must be set to either **"Require Material Origin"** or **"Optional Material Origin."** If neither option is selected, the **Origins** tab will not be displayed. If origins are recorded, their total percentage must sum to 100%.

| MATERIAL ORIGIN | SETUP        |                                                                                                    |                                       |                             |                                        | SI            | ETUP > OP        | PERATIONS > MATERIAL C            |
|-----------------|--------------|----------------------------------------------------------------------------------------------------|---------------------------------------|-----------------------------|----------------------------------------|---------------|------------------|-----------------------------------|
| <b>O</b>        |              |                                                                                                    |                                       |                             |                                        |               |                  |                                   |
| ID              | NAME         | I                                                                                                    | EXTERNAL ID                           | DIVISION                    |                                        | AC            | TIVE             |                                   |
| 1000            | Midtown      |                                                                                                    | Test                                  |                             |                                        | Ad            | tive             |                                   |
| 1001            | Downtown     |                                                                                                    |                                       |                             |                                        | Ad            | ctive            |                                   |
| 1002            | Baytown (TX) |                                                                                                    |                                       | HOUSTON                     |                                        | Ad            | tive             |                                   |
| 1003            | test 2       |                                                                                                    | test                                  | CORPUS                      |                                        | Ad            | tive             |                                   |
| 1004            | DTLA         | FDIT SERVICE RECORD                                                                                   |                                       |                             |                                        |               |                  | 2 🗴                               |
|                 |              | Site # <u>49338001</u><br>Scale Site Example /<br>2212 Glacier Dr<br>Saint Croix Falls, WI 54024-8347 | TICKET NUMBER<br>41601<br>ORDER NOTES | WORK ORDER QTY<br>9443128 1 | SERVICE CODE<br>Scale Inbound Services | WORI<br>SCALE | K TYPE<br>E_POST | ORDER TYPE<br>Inbound / Receiving |
|                 |              | COD - Payment Required<br>PHONE +1 715-483-1399                                                       | TRUCK                                 | VEHI                        | CLE INFO                               | PO NUMBER     |                  | EXTERNAL ID                       |
|                 |              | CREATED BY                                                                                            | Al's Trucks                           | - ©                         |                                        |               |                  |                                   |
|                 |              | Aliena Somers - Admin-NS (Sales) on<br>4/1/25 9:37 am                                                 | RECEIVING FACILI                      | тү                          | MATERIA                                | AL            |                  |                                   |
|                 |              | ORDER REASON                                                                                          | QA Waste Tran                         | sfer                        | Trash                                  |               |                  | Ŧ                                 |
|                 |              |                                                                                                    | TRANSPORTER                           |                             | TRANSPORT METHOD                       |               | BILL OF LAD      | DING                              |
|                 |              |                                                                                                    |                                       | <b>→</b> (2)                | Iruck                                  | <b>→</b> (3)  |                  |                                   |
|                 |              |                                                                                                    | WORK STATUS                           | _                           | EXCEPTION REASON                       | - 0           | POSTING S        | TATUS                             |
|                 |              |                                                                                                    | Introgress                            |                             |                                        | • @           | renuing          |                                   |
|                 |              |                                                                                                    | Weights                               |                             | 04/01/25 Tue                           |               |                  | CHARGES                           |
|                 |              |                                                                                                    | GROSS / IN                            | tons                        | START 04/01/25 Tue                     | 09:37         | : 17.00          | SURCHARGES                        |
|                 |              |                                                                                                    | TARE / OUT                            | 8000 tons                   | END                                    | -:            |                  | TAXES                             |
|                 |              |                                                                                                    | NET                                   | tons                        | Adjust                                 |               |                  | TOTAL                             |
|                 |              | Charges 2 Payments 0                                                                                  | rigins Materials                      | Completion                  | Attachments Photos                     |               |                  |                                   |
|                 |              | ORIGIN T                                                                                              |                                       |                             |                                        |               |                  | PERCENTAGE                        |
|                 |              | Downtown                                                                                              |                                       |                             |                                        |               |                  |                                   |
|                 |              | Midtown                                                                                               |                                       |                             |                                        |               |                  |                                   |
|                 |              |                                                                                                    |                                       |                             |                                        |               |                  |                                   |
|                 |              |                                                                                                    |                                       |                             |                                        |               |                  | Total:                            |
|                 |              | Select Print Format                                                                                   |                                       | SA                          | VE (52) Origin pendin                  |               |                  |                                   |

# Manual Weight Reason Codes

#### **Pathway:** Setup > System > Reason Code

If *Require Manual Weight Reason* is set to 'Yes' for the facility, users must select a *Reason Code* when manually adding or changing the *Gross/In* or *Tare/Out* weights before saving.

#### **Reason Code Setup**

In *Reason Code Setup*, add each possible *Manual Weight Type* scenario that may require a user to manually enter or adjust weights on the service record.

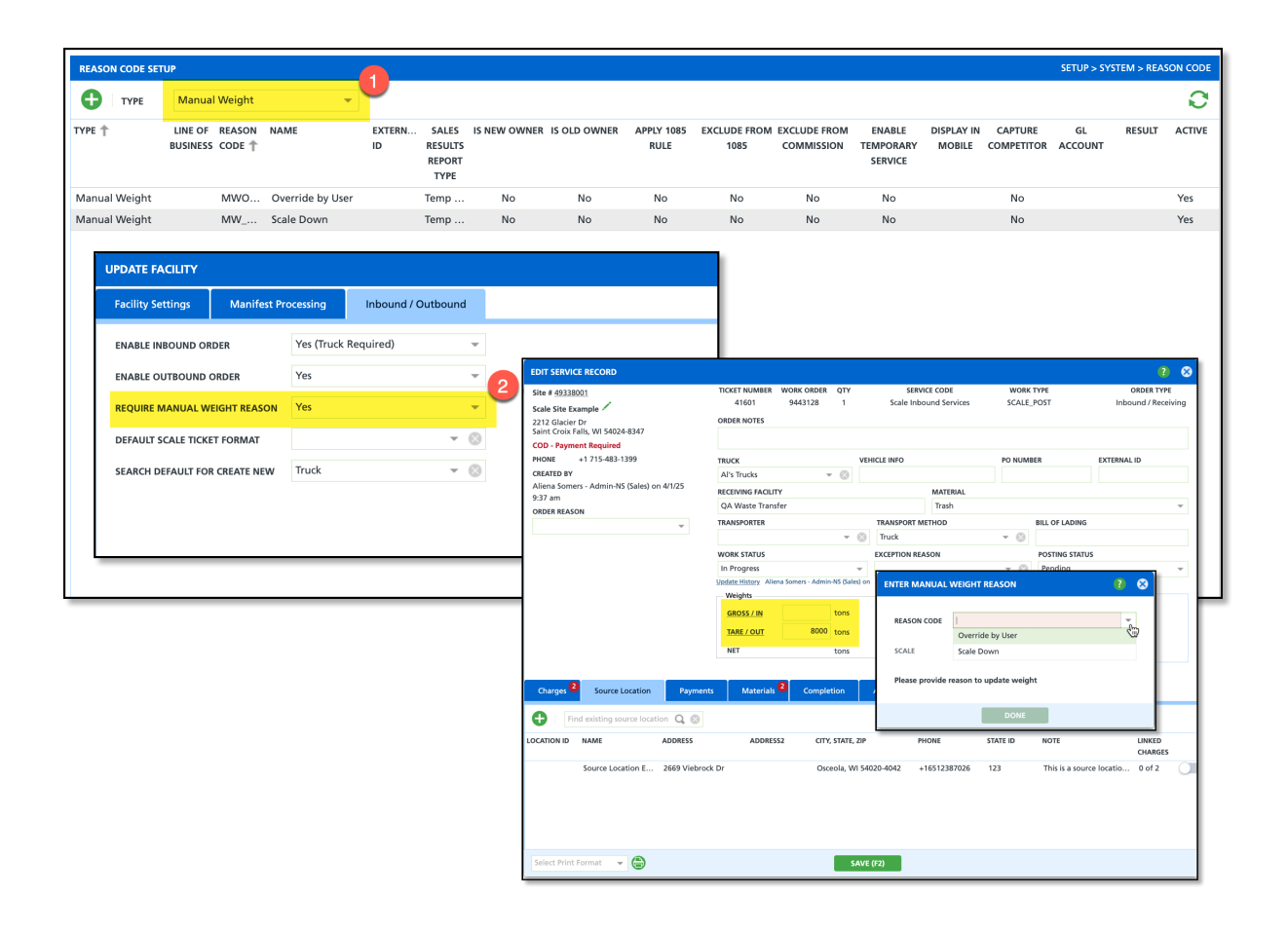

## **Related Articles**

Inbound Ticket Creation Process Cash-Pay Customers Scale Photos Application (NavuNav)